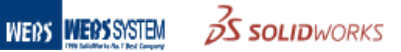

# SOLIDWORKS 기술자료 -SW Drawing-

# 도면 템플릿 제작

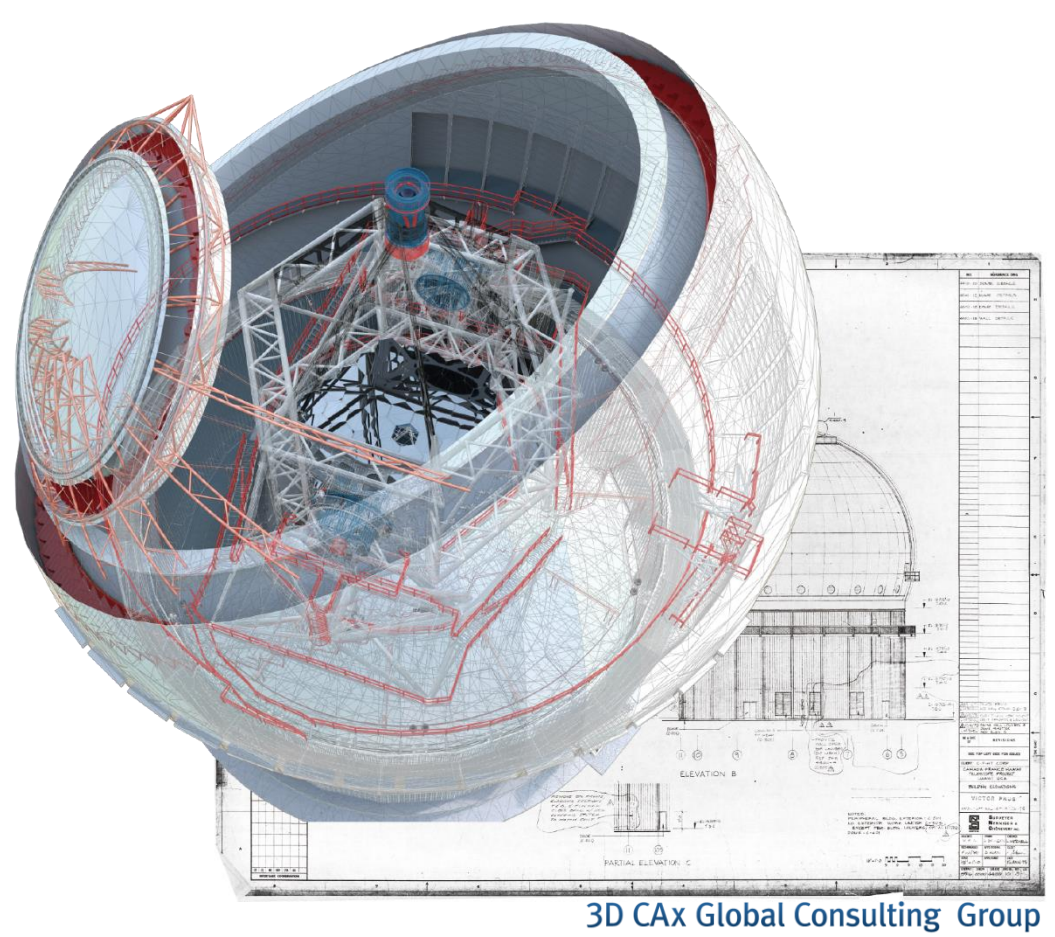

WEBS SYSTEM KOREA

# **SOLIDWORKS Technical Document**

#### SOLIDWORKS Drawing 작업, 어떻게 하고 있나요?

작성된 3D 모델링을 2D 도면화 하기 위해서 사용자는 SOLIDWORKS 의 기본 도면 시트(레이아웃) 및 템플릿을 이용하거나 이를 원하는 구성으로 제작하여 사용할 수도 있습니다. 또는 기존 2D CAD 사용자들을 위해서 DWG 파일을 SOLIDWORKS 도면 시트로 불러와 이를 템플릿으로 제작할 수도 있습니다.

- 도면 시트: 각 용지 크기(A1 ~ A4 등)에 맞는 도면 레이아읏
- 도면 템플릿: 도면 시트, 제도표준(치수 및 문자 스타일 등) 밀 기타 사용자 선택 문서 속성 정보를 포함한 전반적인 도면 환경

#### 〈도면 시트 제작〉

#### 1. 사용자 정의 도면 시트 제작

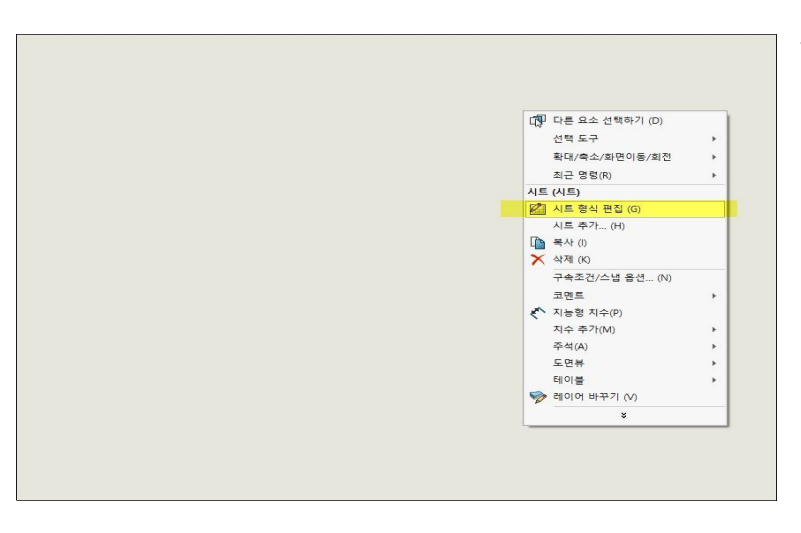

1-1. 빈 도면에서 우 클릭하여 '시트 형식 편집'에 들어갑니다.

| S SOLIDWORKS                            | 파일(F) | 편집(E) | 보기(V) | 삽입(I) | 1-2. '시트 형식 -> 자동 테두리'를 선택합니다. |
|-----------------------------------------|-------|-------|-------|-------|--------------------------------|
| ▲ 전 전 전 전 전 전 전 전 전 전 전 전 전 전 전 전 전 전 전 |       |       |       |       |                                |
| 뷰레이아웃 주석 스                              | 케치 시트 | 형식 S  | Addin | -100  |                                |

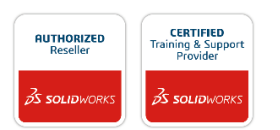

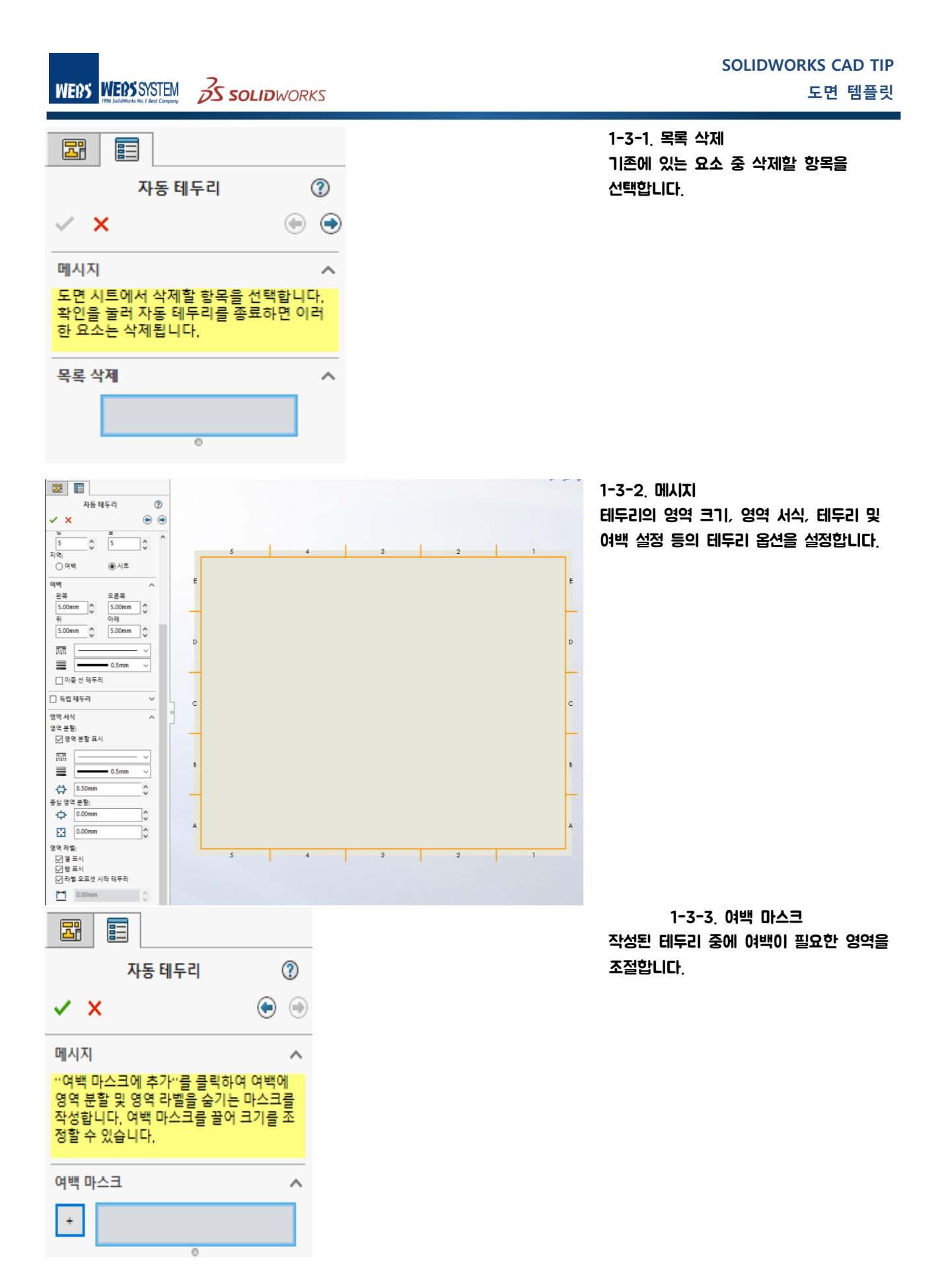

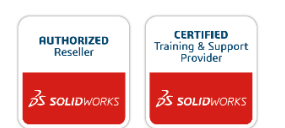

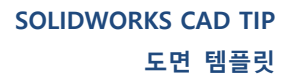

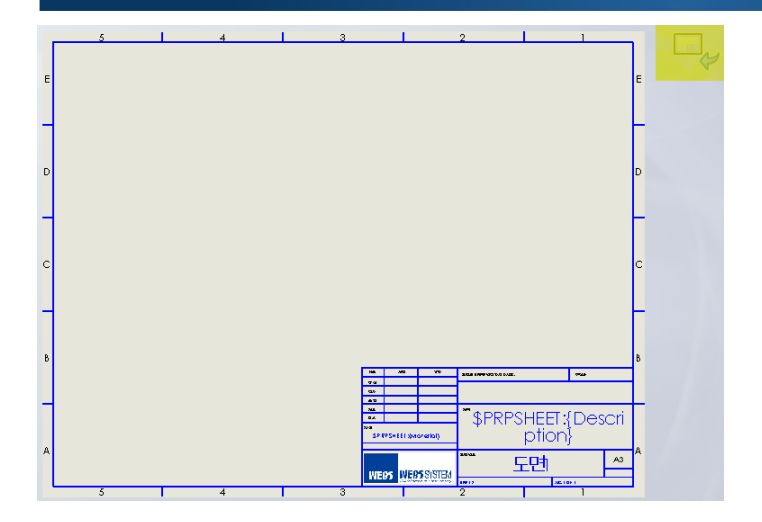

**1-4-1**.

그 후에 추가적인 속성 입력 창을 스케치합니다. (자세한 내용은 하단의 템플릿 제작 참고)

완성 후에 '시트형식 편집 나가기'를 클릭합니다.

#### 2. DWG 파일을 불러와서 도면 시트 제작

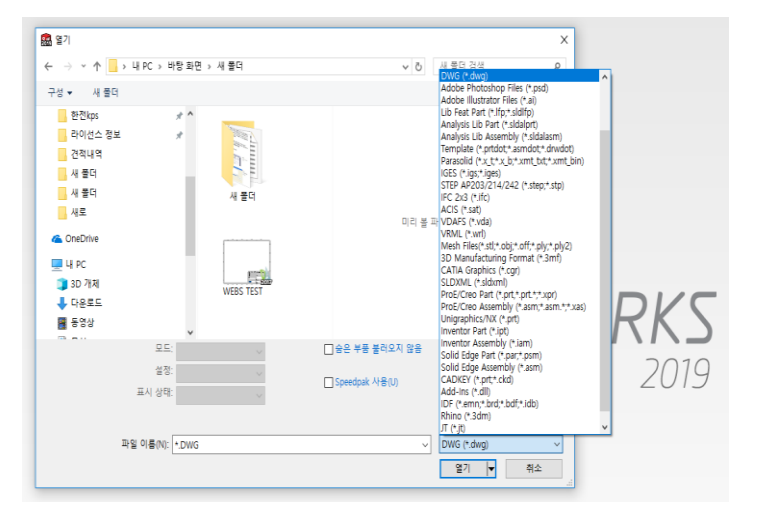

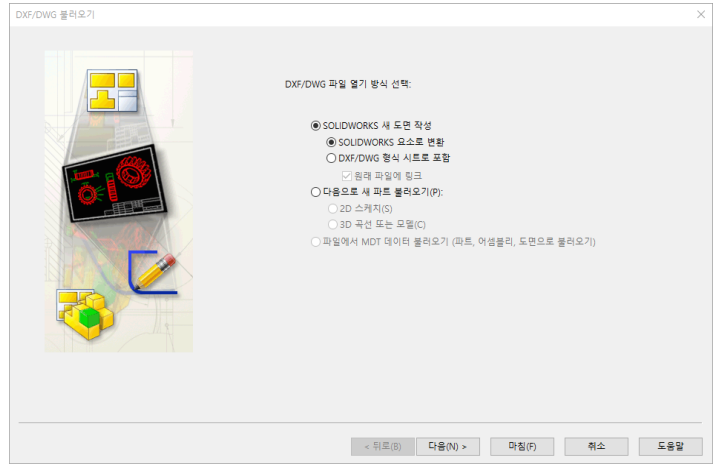

2-1. '열기 -> 파일 형식을 DWG로 변경'하여 2D 도면 파일을 엽니다.

**2-2**.

'SOLIDWORKS 새 도면 작성 --SOLIDWORKS 요소로 변환'을 선택합니다.

㈜웹스시스템코리아 기술지원부 Tech@websco.co.kr 02-2138-7177

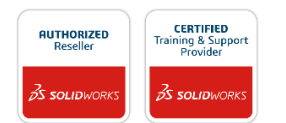

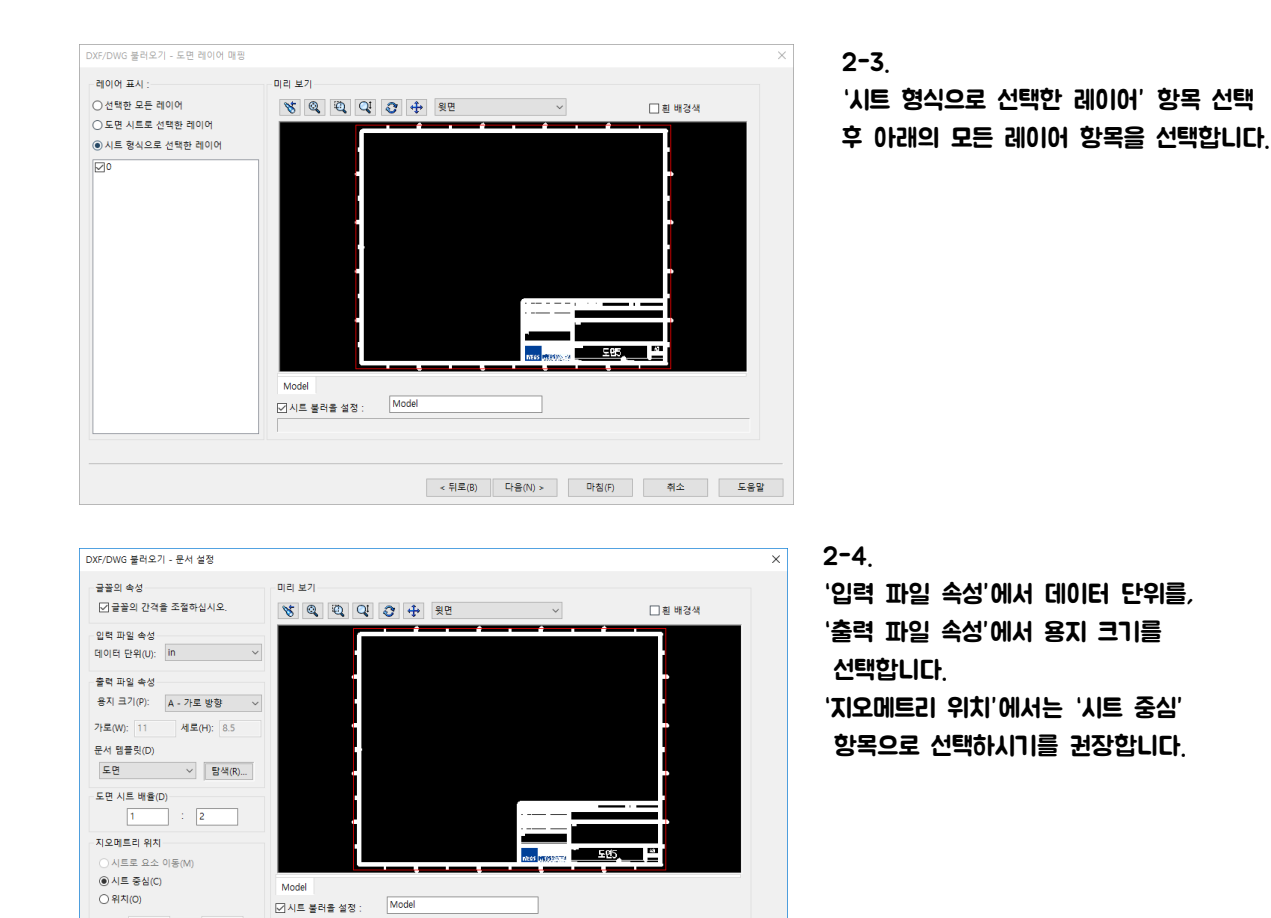

< 뒤로(B) 다음(N) > 마침(F) 취소 도움말

## 3. 시트 형식으로 저장하기

**X**: 0

Y: 0

WERS WERSSYSTEM

**SOLID**WORKS

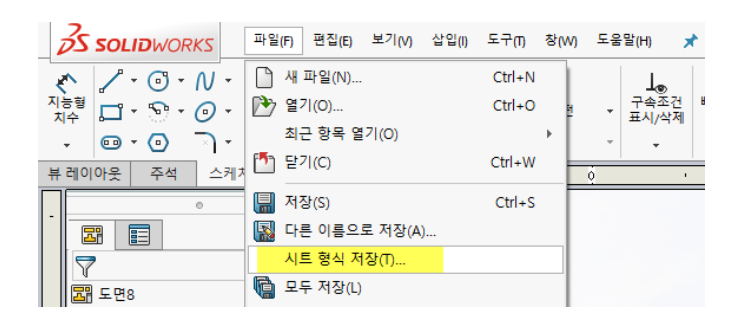

3-1. '파일 -> 시트형식 저장'을 클릭합니다.

시트 형식 저장 위치를 별도로 변경하시지 않으셨다면 아래의 설치 경로에 저장되게 됩니다. (SOLIDWORKS 버전 정보 확인 후 진행 권장드립니다.) C:₩ProgramData₩SOLIDWORKS₩SOLIDWORKS 버전₩lang₩korean₩sheetformat

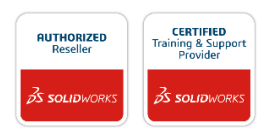

㈜웹스시스템코리아 기술지원부 Tech@websco.co.kr 02-2138-7177

### 4. 제도표준 및 기타 사용자 정의 문서 속성

| 시스템 옵션(S) 문서 속성(D)                                                                                                    |                            | <b>(3)</b> 검색 옵션                                                                                                    | Q <b>4-1</b> .                                                                                      |
|----------------------------------------------------------------------------------------------------|----------------------------|----------------------------------------------------------------------------------------------------|----------------------------------------------------------------------------------------------------|
| 시스템 용섭(S) 문서 속성の)<br>지도표준<br>- 주석<br>- 데두리<br>- 지수<br>- 각도 실행<br>- 관로 실행<br>- 관로 실행<br>- 관로 실행<br>- 관로 실행<br>- 가수<br>- 가용 속성 표시기<br>- 건형<br>- 가상 목지점<br>도면 시트<br>그리드/스냅<br>단위<br>선 유행<br>선 유행<br>산 유행<br>관금<br>용립구조물 | 방반 제도 표준<br>ISO<br>텍스트<br> | 관심 문신   환성표   0.04/n   0.13/n   0.25/n   0.25/n   0.25/n   1   0.25/n   2.82 /7 74   2.82 /7 74   2.82 /7 74   2.82 /7 74   0.23622/n   0.23622/n   0.2357/n   1   7.4 * 보조/ (A/M ど 분리   8(6): (0.03937/n)   지수 보조건 (0.03937/n)   환방/지용 지시언 스냅 각도: (15도   호자(0   오 업内()= 된 규지 적용 | 4-1.<br>'도구 -> 옵션 -> 문서 속성'에<br>도면에서 변경할 수 있는 옵션을<br>제어할 수 있습니다.<br>주석, 치수, 테이블, 뷰 등의<br>항목을 수정합니다. |
|                                                                                                    |                            | 확인 취소 .                                                                                                    | ✓                                                                                                   |

| 목표준<br>· 하수<br>· 하수<br>· · · · · · · · · · · · · · · · | 시스템 옵션(S) 문서 속성(D)                  |                                                                        |                                              | ()) 검색 옵션 | C |
|--------------------------------------------------------|-------------------------------------|------------------------------------------------------------------------|----------------------------------------------|-----------|---|
|                                                        | ··································· | 합반 제도 프로<br> SO<br>- 대문자<br>- 나트 전체 다문자<br>- 데 더 블 전체 다문자<br>제외 목록<br> | >   이름 바꾸기   복사     의루 파일에서 물려요?   의부 파일로 저장 | 478<br>1  |   |

4-2.

수정된 제도표준은 파일로 저장하여 타 인원들과 공유할 수 있습니다. 이렇게 개별 설정한 제도표준은 도면 템플릿에 포함되어 저장됩니다.

동일한 방법으로 '외부 파일에서 불러오기'로 제도 표준 형식을 적용합니다.

### 〈도면 템플릿 제작〉

| 1 | 5 4 3 2 1                                                             |   |
|---|-----------------------------------------------------------------------|---|
|   | 시트 속성 ? ×                                                             |   |
| Ε | 시트 속성 영역 파라미터                                                         | E |
|   | 이금(N): [Model - 투상법유형 다음뷰라벨(N): A · · · · · · · · · · · · · · · · · · |   |
|   |                                                                       |   |
| D | - 시트 별상/크기(R)<br>④ 표준규격 시트 크기(A)<br>☑ 표준규격 행식만 표시(P)                  | D |
| _ | A0 (ISO) 다시 보드(L)<br>A1 (ISO)<br>A2 (ISO)<br>A3 (ISO)<br>A4 (ISO)     | - |
| С | *.drt 찾아보기(8)                                                         | с |
|   | ☑ 시트 형식 표시(D)                                                         |   |
| В | ○ 사용자 정의 시트 크기(M)     가표(M):   세표(H):                                 | в |
|   | 사용자정의 속성치를 얻어온 모델 위치(E): 01 01                                        |   |
|   | 7년 · · · · · · · · · · · · · · · · · · ·                              |   |
|   | □ 문서 속성에서 정의한 시트와 동일<br>                                              |   |
| A | 모든 속성 업데이트 변경 적용 취소 도움발(H)                                            | A |
|   | WEDS MEDSSEEM 도면이 프로                                                  |   |
|   |                                                                       |   |

#### 1. 사용자 정의 도면 템플릿 제작하기

1-1. 시트 빈 공간에서 우 클릭하여 '속성'을 클릭합니다. '투상법 유형'을 제 3 각법으로 선택합니다.

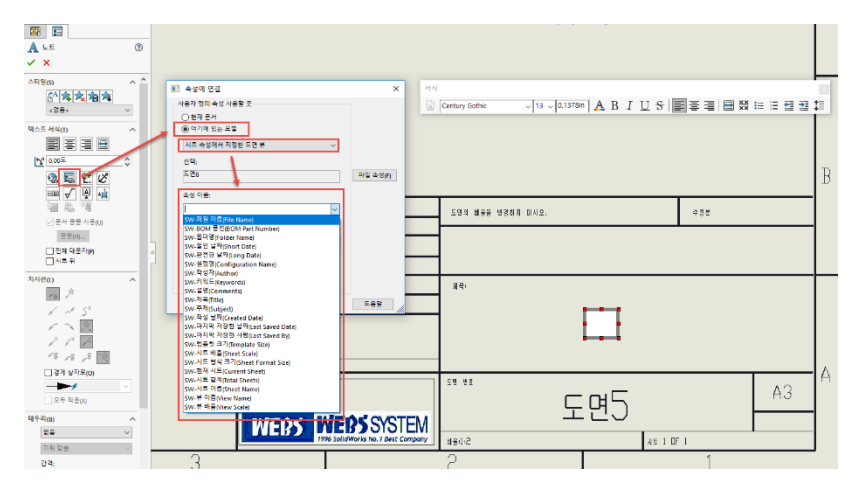

#### 1**-**2.

파트 및 어셈블리의 속성과 링크하고자 하는 문자열을 클릭하여 '속성에 링크' 기능을 실행 합니다. '시트 속성에서 지정한 뷰 모델' 항목을 선택하고 아래의 항목에서 링크 하고자 하는 항목을 선택하여 링크 합니다.

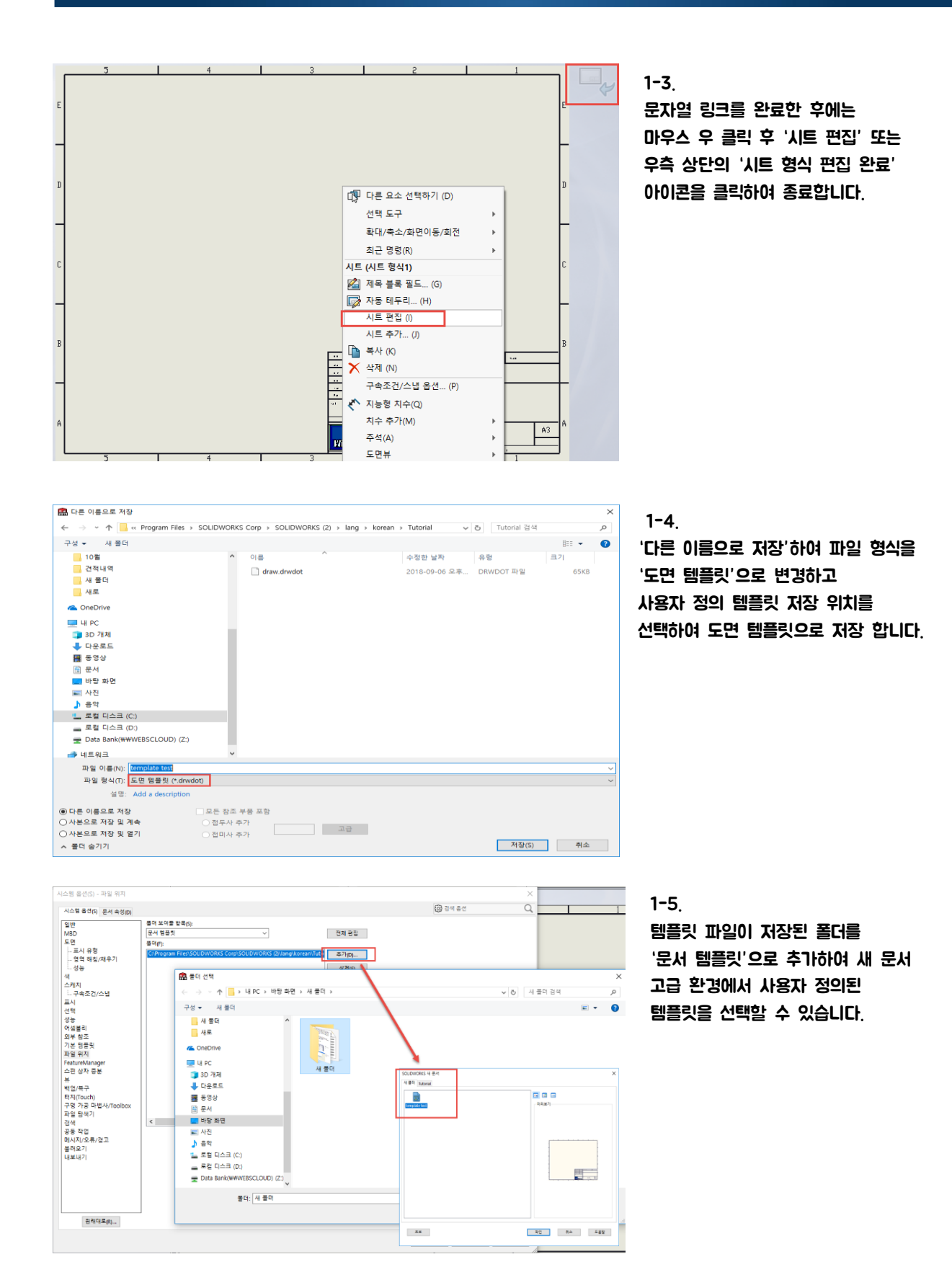

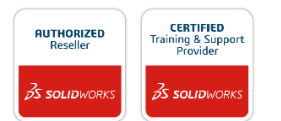

WERS WERSSYSTEM

**S SOLID**WORKS

SOLIDWORKS 한국 공식 리셀러 ㈜웹스시스템코리아 서울시 금천구 가산디지털1로 205 KCC웰츠밸리 905호(가산동) www.websco.co.kr | info@websco.co.kr | 02-2138-7177

※본 자료집의 저작권은 ㈜웹스시스템코리아에게 있으며, 위 정보를 상업적으로 이용, 무단 전재 배포는 금지되어 있습니다.

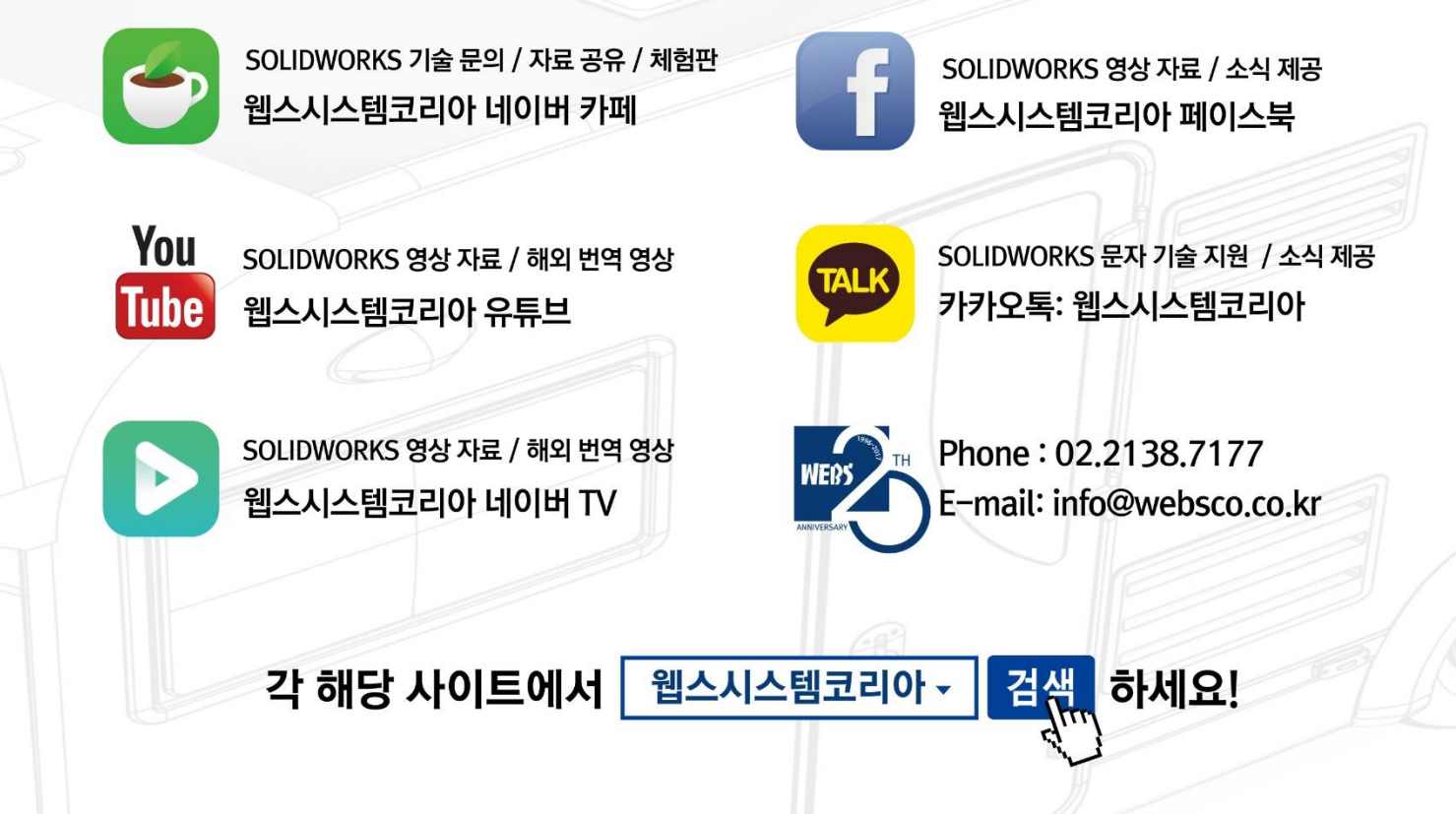

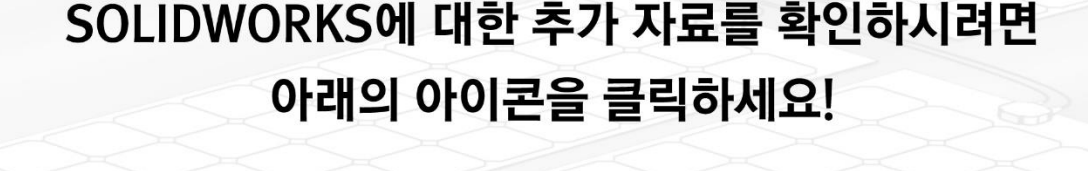

bloa

SOLIDWORKS 기술 / 구입 / 체험판 / 견적 문의

웹스시스템코리아 홈페이지

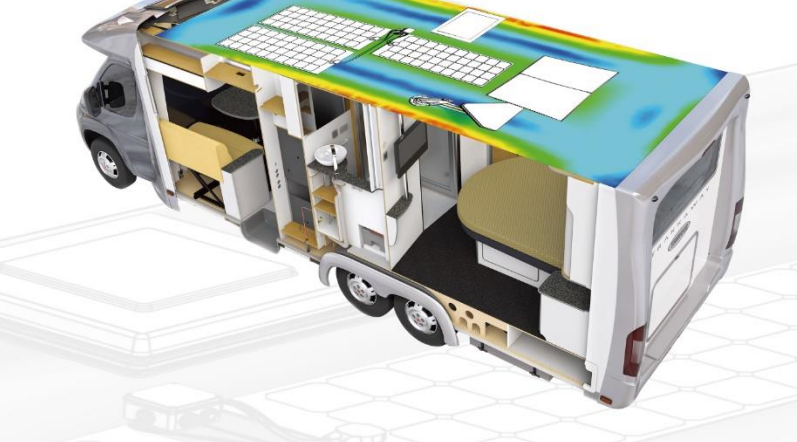

SOLIDWORKS 문서 자료 / CAE 용어 해설

웹스시스템코리아 네이버 블로그

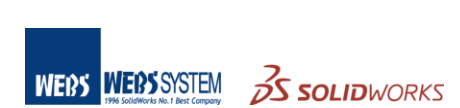

WEB